# CITIZEN ACCESS USER GUIDE PLANNING DEPARTMENT

Your guide to navigating the Citizen Access System

# Contents

| CREATING A NEW ACCOUNT            | 2  |
|-----------------------------------|----|
| LOGIN INSTRUCTIONS                | 9  |
| CONFIRMATION EMAIL NOT RECEIVED   | 11 |
| FORGOTTEN PASSWORD                | 11 |
| UPDATE ACCOUNT INFORMATION        |    |
| APPLY AND SELECT APPLICATION TYPE |    |
| SELECT LOCATION                   | 20 |
| PROJECT DESCRIPTION               | 25 |
| CONTACTS                          |    |
| GENERAL INFORMATION               |    |
| ATTACHMENTS                       |    |
| SIGNATURE                         |    |
| REVIEW AND SUBMIT                 |    |
| FEES                              | 35 |

### **CREATE AND MANAGE YOUR ONLINE ACCOUNT**

Navigate to the City of Merced *Civic Access* portal from the City's webpage at <u>www.cityofmerced.org</u>.

First time users must create an account to be able to use the system. If you have already created an account, please proceed to the <u>Login Instructions</u> below.

### CREATING A NEW ACCOUNT

PLEASE NOTE: The username (email) and password you create will be used for all processes you apply for. This includes Planning Department Applications, Business Licenses, Building and Encroachment Permits, paying fees, requesting inspections and reviewing information related to your application/permit.

Once you reach the City of Merced Civic Access portal, follow these steps to register and create your account.

1. Click on the Login or Register tile from the Civic Access Home page.

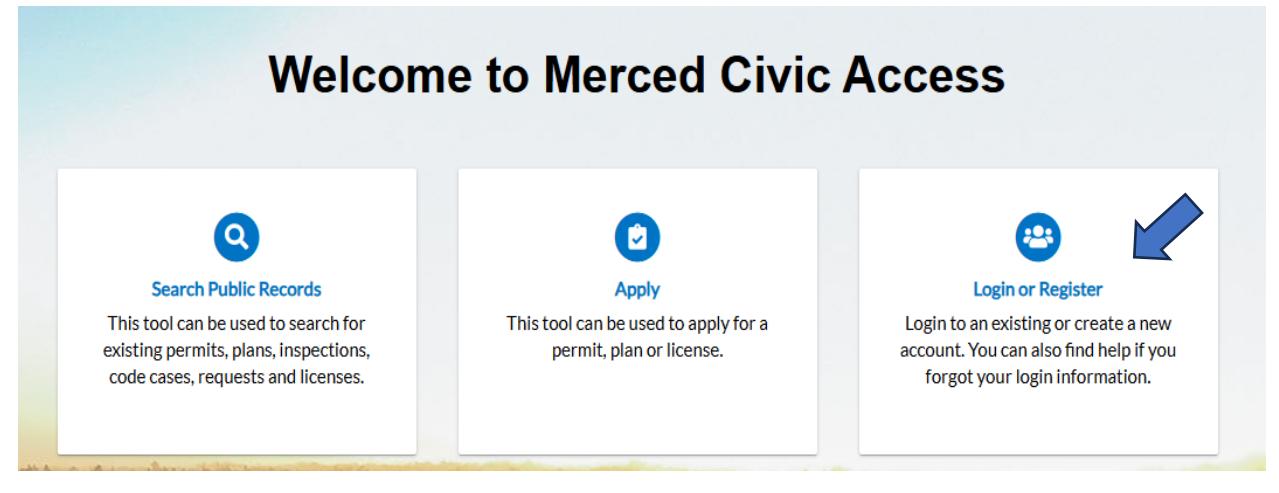

After clicking on the **Login or Register Tab**, the following screen will appear (see next page).

| Sign in to communit | ty access ser | vices. |  |
|---------------------|---------------|--------|--|
| Email address       |               |        |  |
|                     |               |        |  |
| Keep me signed in   |               |        |  |
| Ne                  | xt            |        |  |
| OF                  | 2             |        |  |
| Sign in with        |               | Ø      |  |
| Unlock account?     |               | Help 🗗 |  |
| Create an           | account       |        |  |

- 2. Click on "Create an account."
- 3. The following screen will appear (see next page). Please complete the requested information and create a password. Please note the password requirements. Your password must meet **all** the criteria to be accepted by the system. After all information is entered, click the "Sign Up" button.

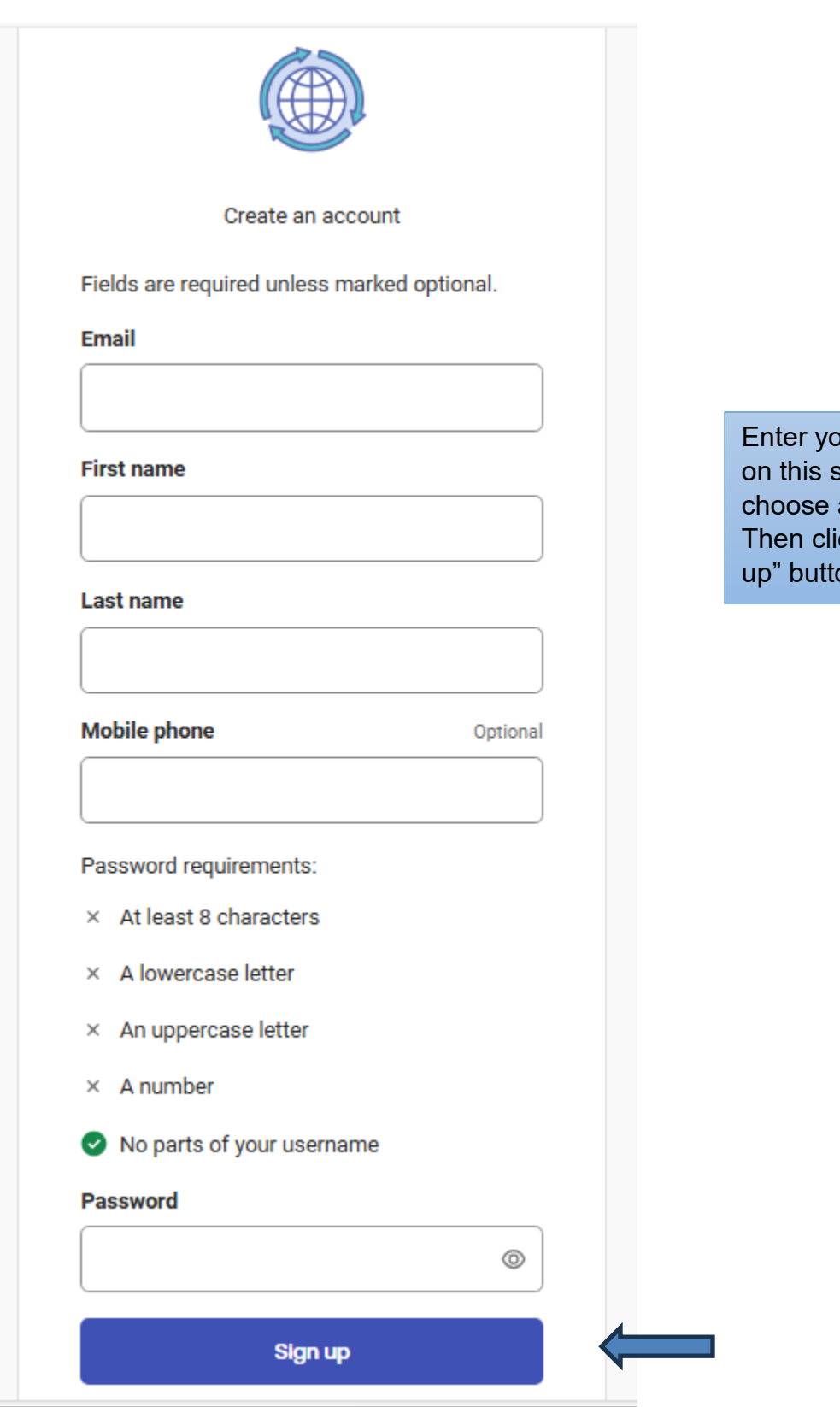

Enter your information on this screen and choose a password. Then click on the "Sign up" button.

4. The following message will appear. Check your email and enter the verification code. Click the "Verify" button. Note: If you don't receive the email, refer to <u>Confirmation Email Not Received</u> section below.

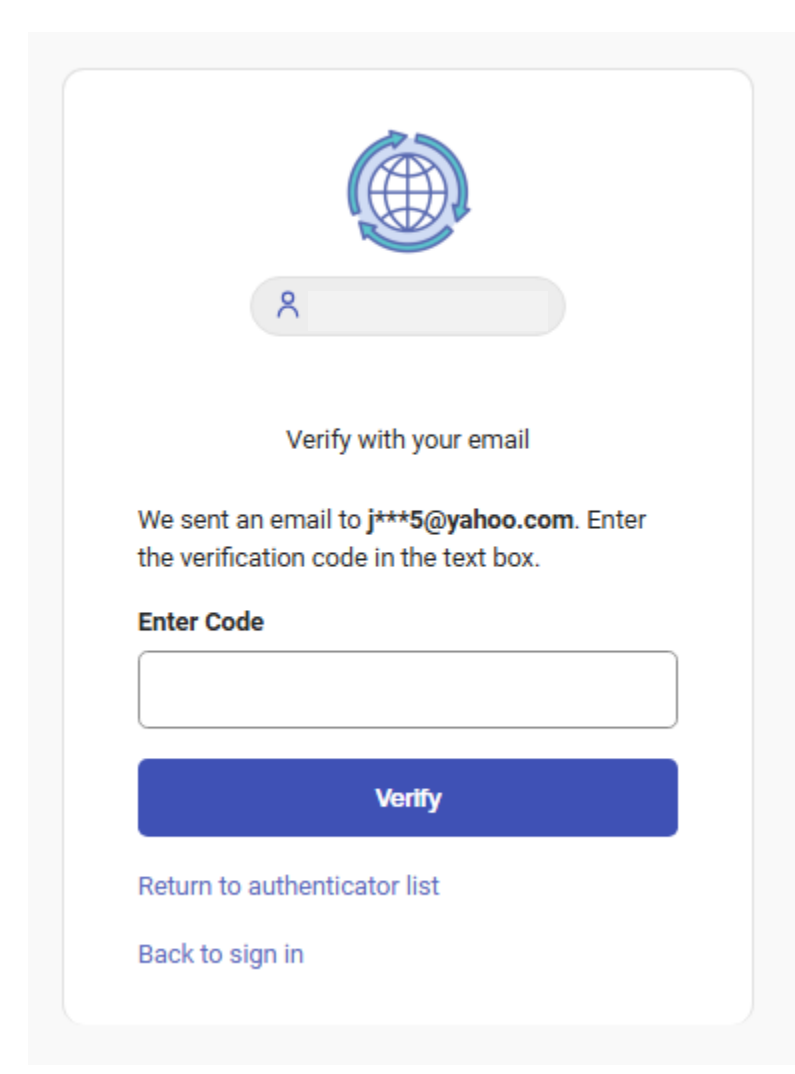

Note: The email will be sent from <u>noreply@.org</u> and the subject of the email is Citizen Self Service New User Account Confirmation.

5. The following screen will appear (see next page). You can choose to set up other security measures by following the prompts for the method you choose. This step is NOT required but provides an extra layer of protection for your account. To proceed, click on the "Continue" button.

|                                   | ♀ jul3165@yahoo.com                                                              |
|-----------------------------------|----------------------------------------------------------------------------------|
|                                   | Set up security methods                                                          |
| Security<br>Portico (<br>have acc | methods help protect your Tyler<br>Citizen account by ensuring only you<br>cess. |
| Set up (                          | optional                                                                         |
| Goo                               | gle Authenticator                                                                |
| Enter                             | a temporary code generated from the                                              |
| Goog                              | le Authenticator app.                                                            |
| Used                              | for access                                                                       |
| Set                               | up →                                                                             |
|                                   | Okta Verify                                                                      |
| U                                 | Okta Verify is an authenticator app,                                             |
|                                   | installed on your phone or computer,                                             |
|                                   | Used for appears                                                                 |
|                                   | Goed for access                                                                  |
|                                   | Set up →                                                                         |
| Pho                               | ne                                                                               |
| Verify                            | y with a code sent to your phone                                                 |
| Used                              | for access                                                                       |
| Set                               | up →                                                                             |
|                                   |                                                                                  |
|                                   | Continue                                                                         |
|                                   |                                                                                  |

This step is OPTIONAL; however, it is recommended to provide better security for your account.

6. The following page will appear. Please read the acknowledgement and click the "Continue" button.

| Registration                                        |                             |  |
|-----------------------------------------------------|-----------------------------|--|
| Step 1 of 3: Acknowledgement                        |                             |  |
| When registering. Please be sure to use your mailin | g address for this profile. |  |
|                                                     |                             |  |
|                                                     |                             |  |

7. Enter your contact information and click the "Next" button. Use the "Back" button to navigate to the previous screen if you need to change/correct information.

| Registration                   |                           |           |
|--------------------------------|---------------------------|-----------|
| Step 2 of 3: Personal Info     |                           |           |
|                                |                           | *REQUIRED |
| First Name                     | Julie                     |           |
| Middle Name                    |                           |           |
| Last Name                      | Nelson                    |           |
| Company                        |                           |           |
| * Contact Preference           | Select Contact Preference |           |
| * Email Address                | jul3165@yahoo.com         |           |
| Additional Contact Information |                           |           |
| * Business Phone               |                           |           |
| * Home Phone                   |                           |           |
| * Mobile Phone                 |                           |           |
|                                | Back Next                 |           |

8. Enter your mailing address and click the "Submit" button (see screenshot on the next page).

| tep 3 of 3: Address |                                           |         |
|---------------------|-------------------------------------------|---------|
|                     |                                           | *REQUIE |
| * Address           | Street address, P.O. box. (required)      |         |
|                     | Apartment, suite, unit, floor, (optional) |         |
| City                |                                           |         |
| State               | ~                                         |         |
| Postal Code         |                                           |         |

9. The following screen will appear, and your registration is complete. You are now ready to apply for an application.

| City of Merced |                    |                                  |                                |                                |                | Julie Nelson - 🛛 🗮 0 |
|----------------|--------------------|----------------------------------|--------------------------------|--------------------------------|----------------|----------------------|
|                |                    | Home Dashboard                   | d Apply MyWork Tod             | ay's Inspections Map Search    | hQ             |                      |
|                | Cree<br>My Permits | dit or debit card transactions a | re subject to a 3.5% service f | ee or \$2.00 minimum, whicheve | er is greater. |                      |
|                | Attention<br>O     | Pending                          | Active<br>O                    | Recent                         | Draft<br>O     |                      |
|                | My Plans           |                                  |                                |                                |                |                      |
|                | Attention          | Pending                          | Active<br>O                    | Recent                         | Draft<br>O     |                      |
|                | • View My Plans    |                                  |                                |                                |                |                      |

# **LOGIN INSTRUCTIONS**

Click on the Login or Register tile from the Civic Access Home page.

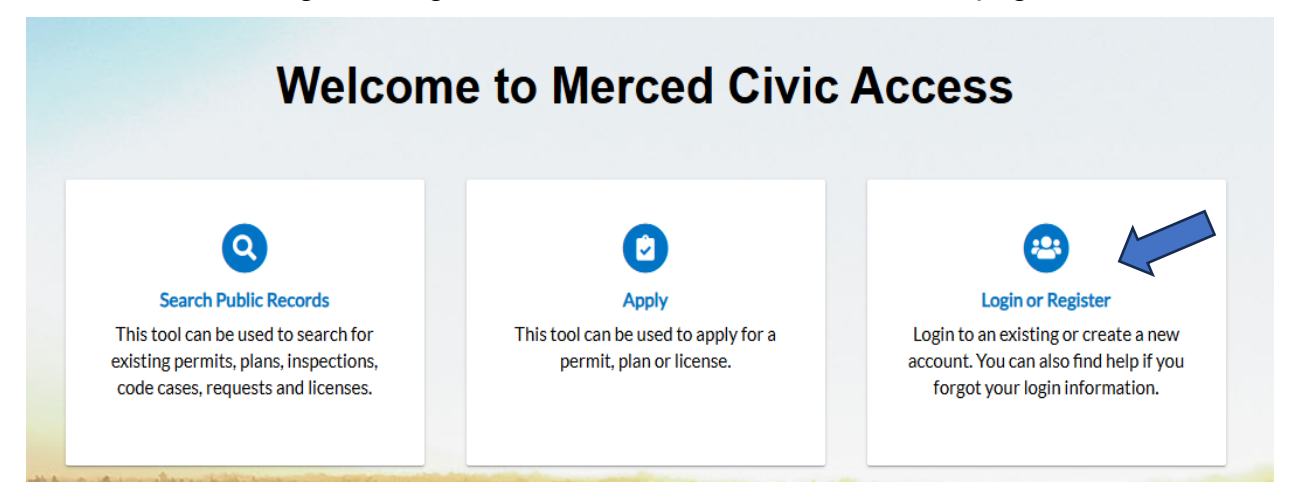

1. The following screen will appear. Enter your email address and click the "Next" button.

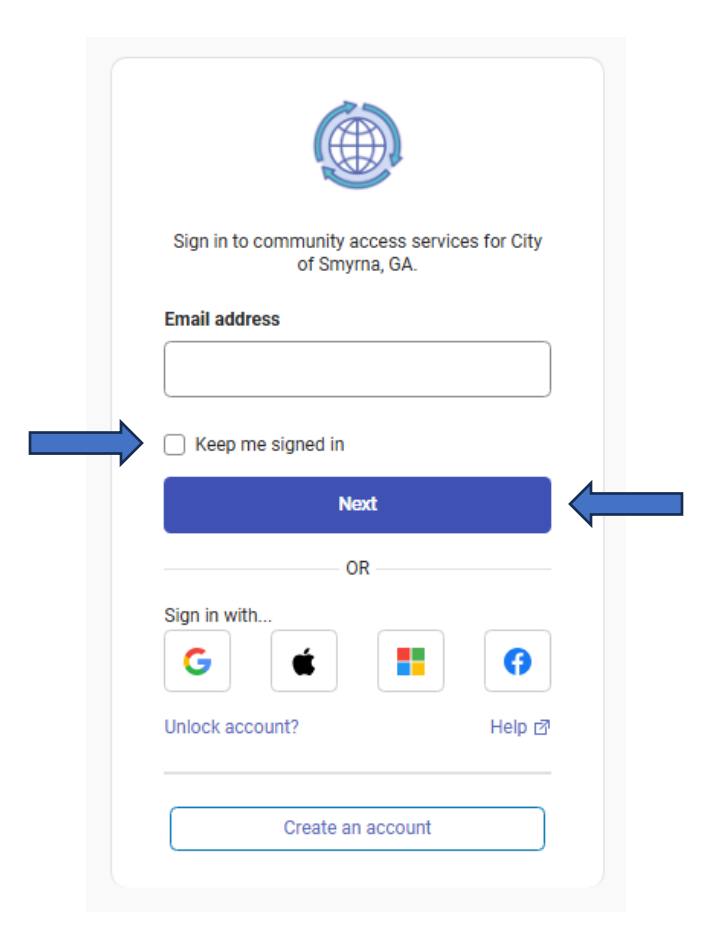

You can click the button next to "Keep me signed in" if you want to remain signed into the system.

2. Enter your password and click the "Verify" button.

| A MercedPlanningCSS@proton.me |   |   |  |
|-------------------------------|---|---|--|
| Verify with your password     |   |   |  |
| Password                      |   | ) |  |
|                               | 0 |   |  |
| Verify                        |   | ¢ |  |
| Forgot password?              |   |   |  |
| Verify with something else    |   |   |  |
| Back to sign in               |   |   |  |

3. The following screen will appear. You are now signed in and ready to apply for your application, pay an invoice, request an inspection, review the status of a plan/permit, etc.

| City of Merced |                |                              |                                  |                             |                     | Julie Nelson - | ₩0 |
|----------------|----------------|------------------------------|----------------------------------|-----------------------------|---------------------|----------------|----|
|                | Cri            | Home Dashboar                | d Apply My Work Tod:             | ny's Inspections Map Searc  | hQ<br>or le graater |                |    |
|                | My Permits     | on of the care annotations a | те защурся кога 3,5 ле зол тор н | o or actor mannant, mitarov | ог ко уловаат.      |                |    |
|                | Attention<br>O | Pending                      | Active<br>O                      | O                           | Draft<br>O          |                |    |
|                | My Plans       |                              |                                  |                             |                     |                |    |
|                | Attention<br>O | Pending<br>O                 | Active<br>O                      | Recent                      | Draft<br>O          |                |    |
|                | View My Plans  |                              | ,                                | ·,                          |                     |                |    |

# CONFIRMATION EMAIL NOT RECEIVED

If you are trying to create an account and have entered your email address to register, but have not received the confirmation email, please follow the steps below.

- Verify the confirmation email is not in your spam/junk older. The email will be sent from <u>noreply@.org</u> and the subject of the email is Citizen Self Service New User Account Confirmation.
- 2. Please add <u>noreply@.org to</u> your contacts and/or make sure it is whitelisted or marked as a safe sender, depending on your email provider. (If you or your company uses Outlook/Office365, this <u>link</u> may be helpful).

After this has been completed, please navigate back to City of Merced Civic Access portal and try registering again.

# FORGOTTEN PASSWORD

- 1. Navigate to the City of Merced Civic Access portal.
- 2. Click on the **Login or Register** tile from the home page.
- 3. Enter username/email and click "Enter."
- 4. Click on "Forgot password?"

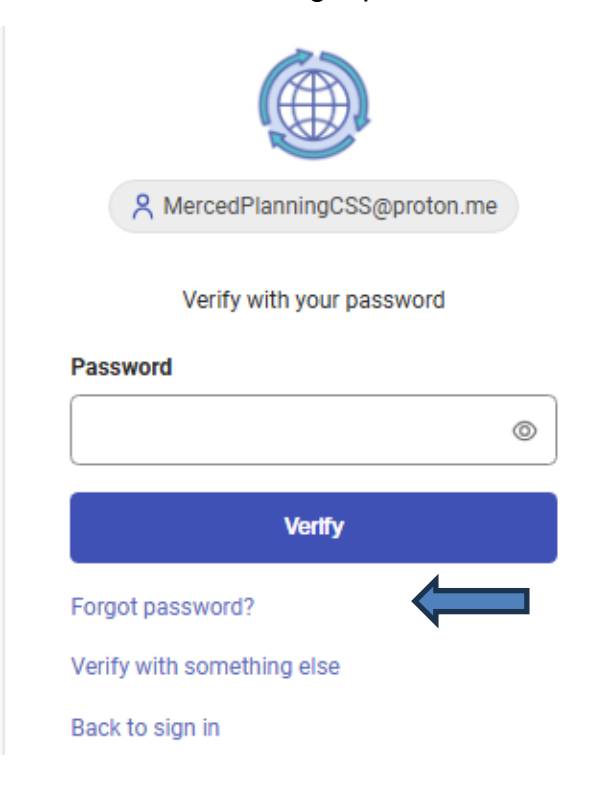

5. The following screen will appear. Click on "Send me an email."

| A MercedPlanningCSS@proton.me                                                      |  |
|------------------------------------------------------------------------------------|--|
| Get a verification email                                                           |  |
| Send a verification email to M***S@proton.me<br>by clicking on "Send me an email". |  |
| Send me an email                                                                   |  |
| Back to sign in                                                                    |  |

- 6. An email will be sent to the email address entered with a verification code to allow you to reset your password.
- 7. The screen on the following page will appear for you to reset your password.

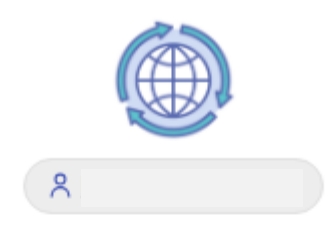

Reset your Tyler Portico Citizen password

Password requirements:

- × At least 8 characters
- × A lowercase letter
- × An uppercase letter
- × A number
- × No parts of your username

#### New password

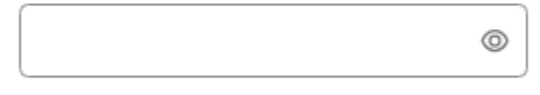

#### **Re-enter password**

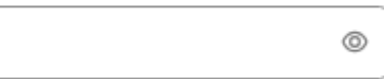

- × Passwords must match
- Sign me out of all other devices.

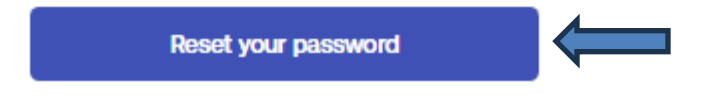

Back to sign in

Choose a new password that meets al the criteria listed and click "Reset your password."

# **UPDATE ACCOUNT INFORMATION**

If you need to update your account information (i.e., address, phone number, etc.), follow the steps below.

- 1. Login to your account. The following screen will appear.
- 2. Click on the "My Account" tile.

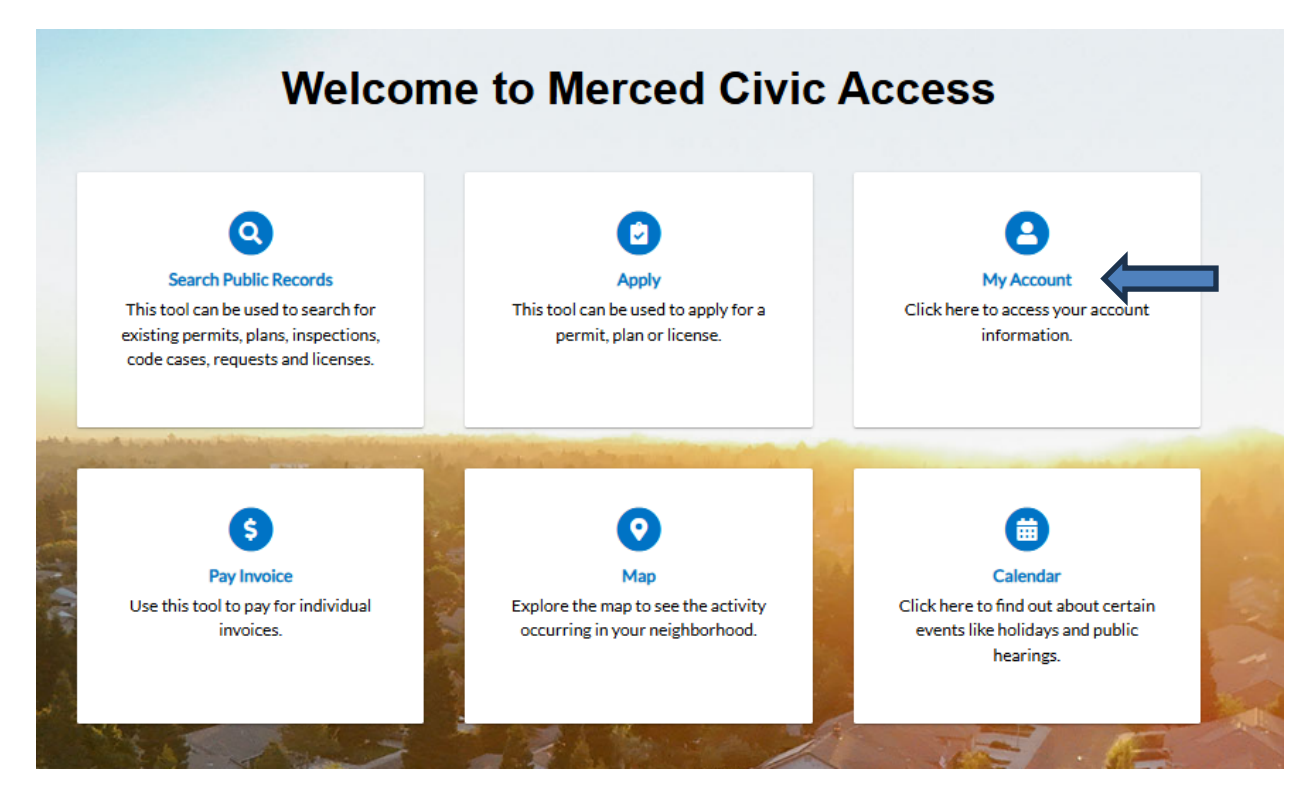

3. The following screen (on the next page) will appear. Choose the tab that contains the information you wish to update (i.e., Personal Information, Addresses, My Invoices, My Businesses) and make the necessary changes. Once the changes have been made click the "Save" button.

#### My Account

| PERSONAL INFO | ADDRESSES MY INV   | OICES MY BUSINESSES         |           |
|---------------|--------------------|-----------------------------|-----------|
| Personal Info |                    |                             | *REQUIRED |
|               | First Name         | Julie                       |           |
|               | Middle Name        |                             |           |
|               | Last Name          | Nelson                      |           |
|               | Company            |                             |           |
|               | Business Phone     | (209) 385-6967              |           |
|               | Home Phone         |                             |           |
|               | Mobile Phone       | (209) 555-1212              |           |
|               | Fax                |                             |           |
|               | Other Phone        |                             |           |
|               | * Email Address    | MercedPlanningCSS@proton.me |           |
|               | Contact Preference | Mobile Phone                | ~         |
|               |                    | Save                        |           |

### HOW TO APPLY FOR A PLANNING APPLICATION

Note: Applications in the Planning Department Application system are referred to as a "Plan." Each application is assigned a Plan Number. If you have multiple applications for one project, each application type is assigned a separate Plan Number for each specific application type.

 Navigate to the City of Merced Civic Access Portal and Login to your account (if you have not already set up an account, please refer to the Create an Account Section.

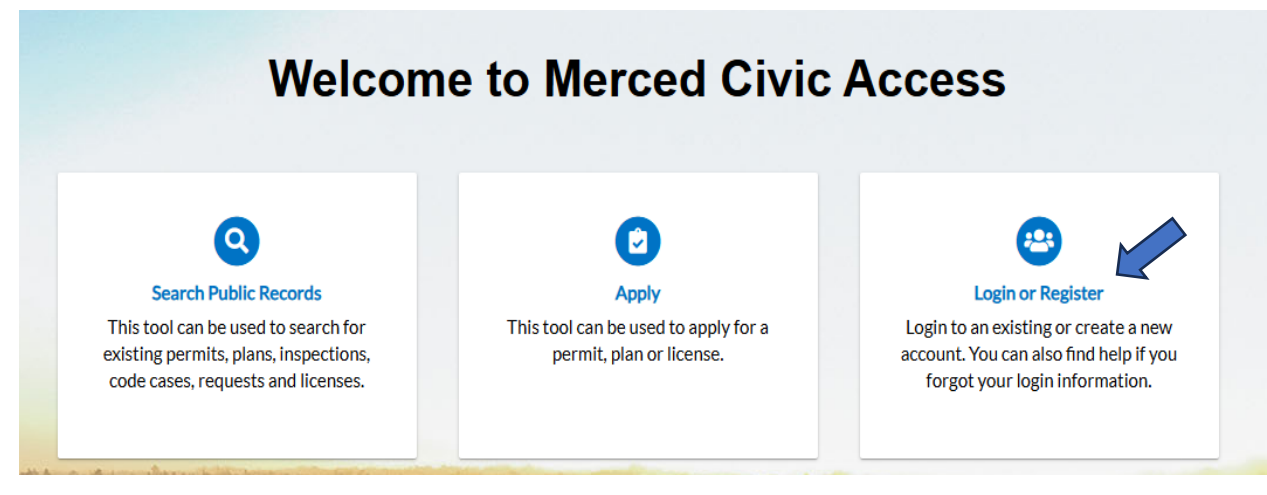

2. Once you have logged into the Civic Access Portal, you will be taken to your Dashboard (refer to the screenshot on the following page).

| Attention                            | Pending | Active | Recent | Draft |
|--------------------------------------|---------|--------|--------|-------|
| 0                                    | 0       | 0      | 0      | 0     |
|                                      |         |        |        |       |
| • View My Permits                    |         |        |        |       |
| • View My Permits Ay Plans Attention | Pending | Active | Recent | Draft |

• View My Plans

### Note: Additional information is available if you scroll down on the screen.

| My Inspections      |           |        | My Invoices      |        |
|---------------------|-----------|--------|------------------|--------|
| Requested           | Scheduled | Closed | Current<br>O     | \$0.00 |
| 0                   | 0         | 0      | Past Due<br>O    | \$0.00 |
|                     |           |        | Total            | \$0.00 |
| View My Inspections |           |        | View My Invoices |        |

My Licenses

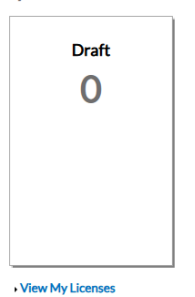

# **APPLY AND SELECT APPLICATION TYPE**

3. Click on the "Apply" button to start your application. The Application Assistant Screen will open.

| pplication    | Assistant                                                       |                                                     |       |                 |
|---------------|-----------------------------------------------------------------|-----------------------------------------------------|-------|-----------------|
| All           |                                                                 | Lo My History                                       |       |                 |
| Show Categori | ies                                                             |                                                     |       | Show My Templat |
|               | Business License Applicat<br>Category Name:<br>Business License | ion<br>Description:<br>Business License Application |       | Apply           |
|               | Fire Sprinklers: SFD Subse                                      | equent                                              |       | Apply           |
|               | Category Name:<br>Permit                                        | Description:<br>SFD Subsequent FS from a master p   | olan. |                 |
|               | Office/Professional/Retai                                       | I                                                   |       | Apply           |
|               | Category Name:                                                  | Description:                                        |       |                 |

- 4. If you know the type of application you want to apply for, you can type the name in the search bar. If you are unsure and need to see a list of all Planning Applications, click on the "Planning Applications" button in the upper right of the screen (just under the search bar). See the screenshot on the next page for more details.
  - Note: Each application type has a description to help you determine if it is the correct application type for your project. However, we encourage you to contact staff to determine the correct application if you are unsure what process your project will need. You can reach staff by email at <a href="mailto:planningweb@cityofmerced.org">planningweb@cityofmerced.org</a> or by phone at 209-388-7373.

|                   | 네. Trending                                                        | Lo My History                                     |       |                  |
|-------------------|--------------------------------------------------------------------|---------------------------------------------------|-------|------------------|
| > Show Categories |                                                                    |                                                   |       | Show My Template |
|                   | Business License Application<br>Category Name:<br>Business License | Description:<br>Business License Application      |       | Apply            |
|                   | Fire Sprinklers: SFD Subsequ                                       | ent                                               |       | Apply            |
|                   | Category Name:<br>Permit                                           | Description:<br>SFD Subsequent FS from a master ( | plan. |                  |

5. Once you have found the type of application you need to apply for, click the "Apply" button.

|          | Site Plan Review |                                                                                           | Apply |
|----------|------------------|-------------------------------------------------------------------------------------------|-------|
| 니는게      | Category Name:   | Description:                                                                              |       |
| <u>d</u> | Plan             | A discretionary permit reviewed by the Site Plan Review Committee (a staff level          |       |
|          |                  | committee) to ensure a project complies with the Zoning Ordinance and does not create     |       |
|          |                  | negative impacts to adjacent properties or the general public.                            |       |
|          |                  | Examples of projects subject to a Site Plan Review Permit include:                        |       |
|          |                  | Major Home Occupations (not including Cottage Food Operators)                             |       |
|          |                  | New Construction in the Industrial Zones                                                  |       |
|          |                  | Gas Stations/Car Washes in certain Commercial zones.                                      |       |
|          |                  | Drive-up and Drive-thru sales in certain Commercial zones.                                |       |
|          |                  | Mobile Food Vendors in certain Commercial zones.                                          |       |
|          |                  | Recycling Facilities                                                                      |       |
|          |                  | Alcohol sales in a restaurant in certain Commercial zones                                 |       |
|          |                  | Multi-Family Dwellings in certain Commercial zones                                        |       |
|          |                  | If you are unsure if your project qualifies for a Site Plan Review Permit, please contact |       |
|          |                  | Planning Staff by email at planningweb@cityofmerced.org or by phone at 209-388-7373.      |       |

 $\wedge$ 

### **SELECT LOCATION**

6. Next, you will select the location of your project using the GIS Mapping tool. From the screen below, click on the "Add Location" button.

|                                         | Home | Dashboard          | Apply | My Work   | Today's Inspections | Map | Search <b>Q</b> |                   |
|-----------------------------------------|------|--------------------|-------|-----------|---------------------|-----|-----------------|-------------------|
| Apply for Plan - Site Plan Review       |      |                    |       |           |                     |     |                 | *REQUIRED         |
|                                         |      |                    |       |           |                     |     |                 |                   |
| 1 2                                     |      | 3                  |       | 4         | 5                   |     | 6               | 7                 |
| Locations Type                          |      | Contacts           |       | More Info | Attachmen           | ts  | Signature       | Review and Submit |
| LOCATIONS                               |      |                    |       |           |                     |     |                 |                   |
| Location<br>Add<br>Location<br>REQUIRED | Cl   | ick Add<br>ocation |       |           |                     |     |                 |                   |
| Create Template                         |      |                    |       |           |                     |     |                 | Save Draft Next   |

7. The screen on the following page will appear. You can type in the Address or Assessor's Parcel Number (APN) to navigate to your project site. You may also use your mouse to move the map to the property location by left-clicking the mouse and holding it until the cursor changes to a hand. At this point you can move the map around to the location you are looking for. You may zoom in and out by using the Zoom In (+) and Zoom Out (-) buttons in the lower right corner. If your mouse has a roller, you can use the roller to zoom in and out.

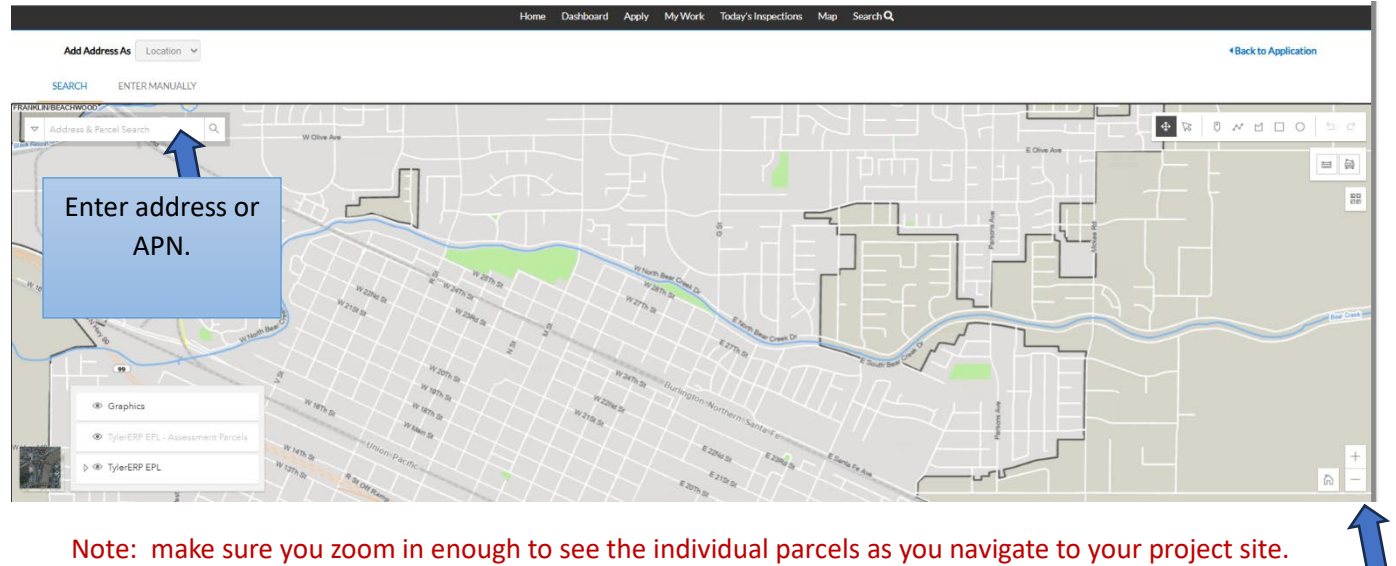

This will help with selecting the parcel(s) in the next step.

8. Once you navigate to your project site, you must select it using one of the tools in the upper right corner of the map. Make sure you can see the individual parcels on the screen as shown below. Next, you will select the parcel your project is on. If you only have one parcel, you could use the "Point" tool, but if you have multiple parcels, you must use the "Polygon" tool.

In the screenshot on the following page, the Point Tool was used the parcel.

|    | $\sim$ |
|----|--------|
|    |        |
| to | select |

Zoom in/out

 Image: Winder Detry Noted
 State

 Image: State
 Image: State

 Image: State
 Image: State

 Image: State
 Image: State

 Image: State
 Image: State

 Image: State
 Image: State

 Image: State
 Image: State

 Image: State
 Image: State

 Image: State
 Image: State

 Image: State
 Image: State

 Image: State
 Image: State

 Image: State
 Image: State

 Image: State
 Image: State

 Image: State
 Image: State

 Image: State
 Image: State

 Image: State
 Image: State

 Image: State
 Image: State

 Image: State
 Image: State

 Image: Image: State
 Image: State

 Image: Image: Ima

The Parcel Information will appear on the left side of the screen.

- 9. The selected parcel will turn blue. A dialogue box opens on the left side giving you the option to select the individual parcel. If multiple parcels were selected, they would all be listed. You could select them individually or use the "Select All" option.
- 10. To select either the individual parcel or use the "Select All" option, click on the box next to the option you are using.

Note: Please make sure you are selecting the correct parcel prior to checking the box to make the final selection.

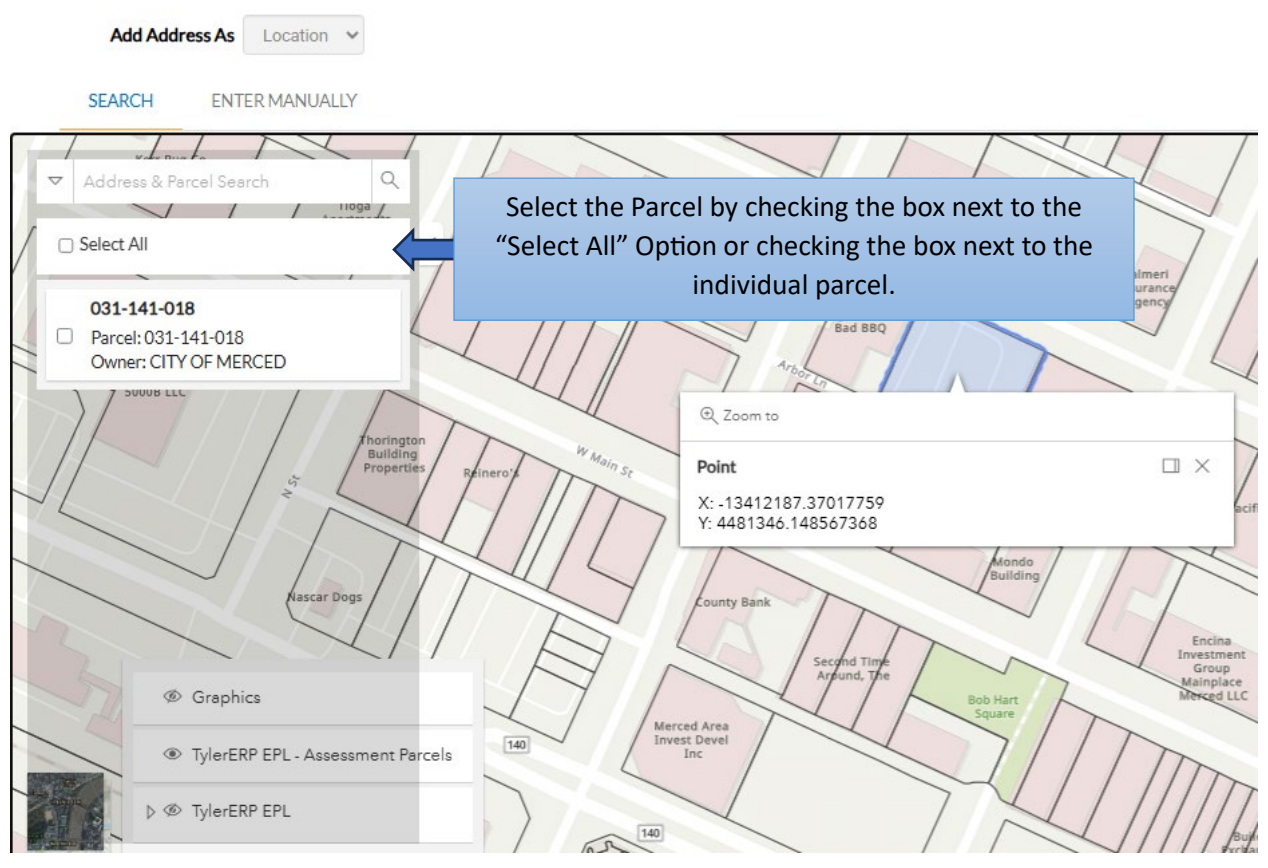

11. To select multiple parcels at one time, use the polygon tool and draw a polygon around the parcels you wish to select (see instructions on Page 24 of these instructions).

12. Once you have clicked on one of the buttons to make select the parcel, the dialogue box will change and have an "Add" button appear in blue (see next page). At this point, click on the "Add" button to add your project location.

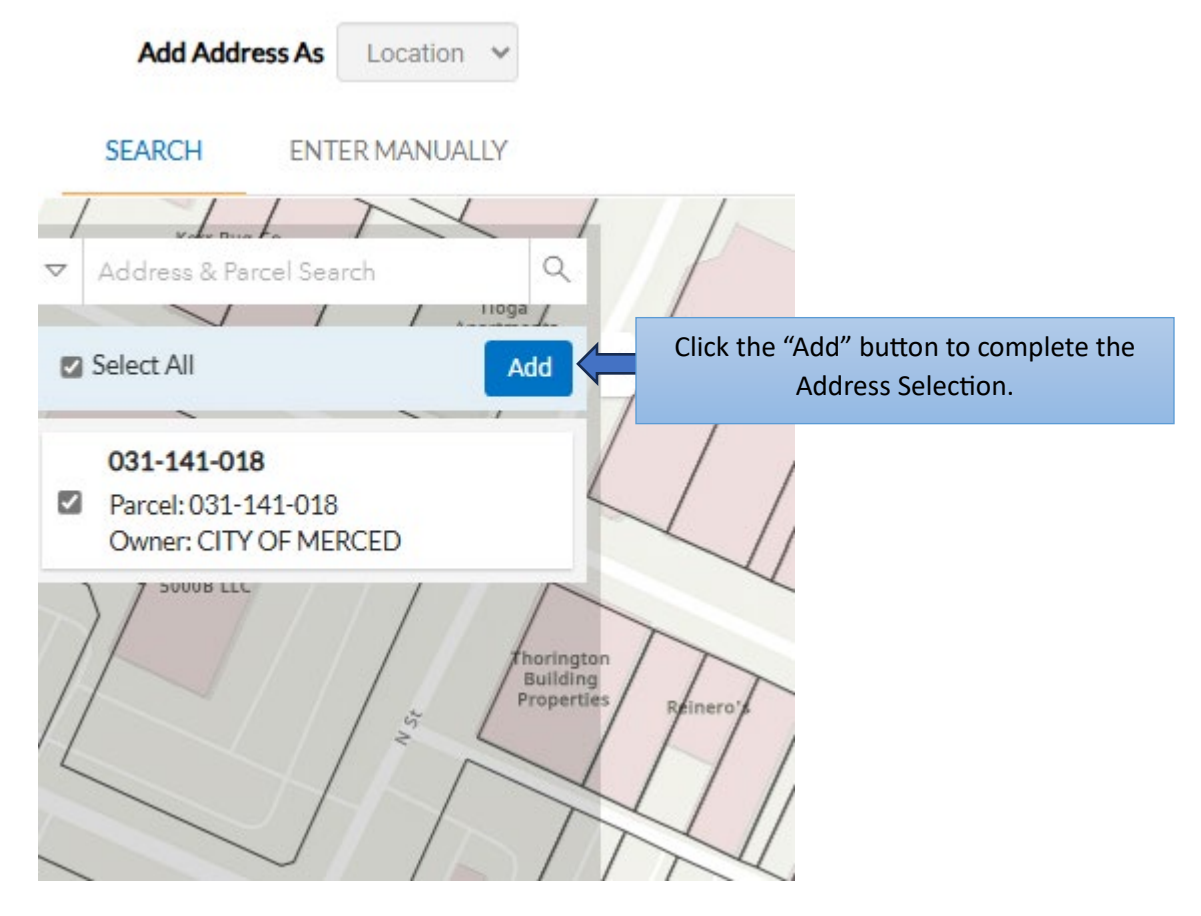

- 13. Now your parcel has been selected and the following screen will appear (see next page). If your project contains more than one parcel, and you didn't use the polygon tool, you can add an additional parcel at this point using the same process for each additional parcel.
- 14. Once all parcels have been selected, click the "Next" button (see screenshot on the next page).

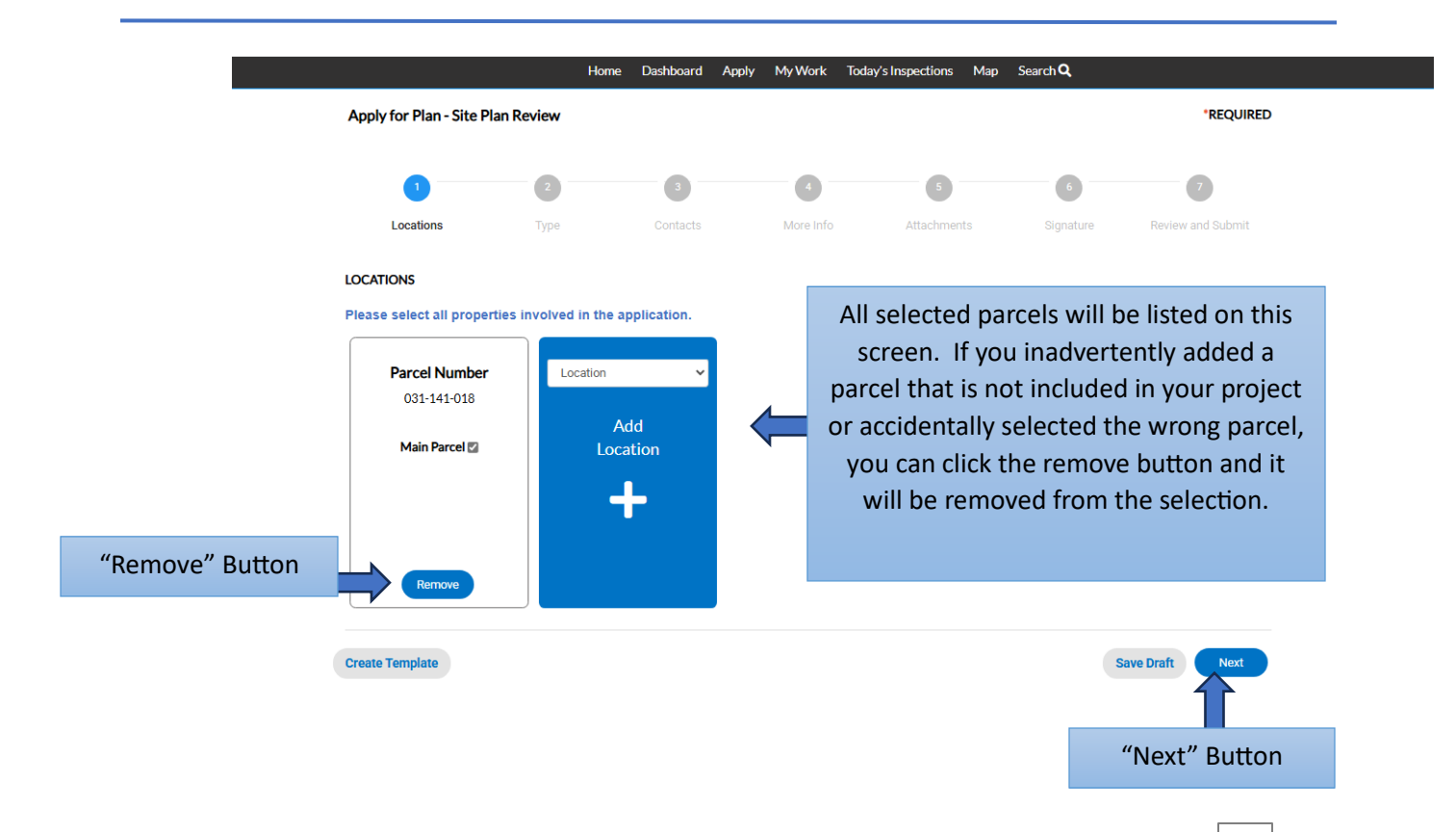

15. To select multiple parcels at one time, you will use the "Polygon" tool. With this tool you can draw a polygon around the parcels you wish to select. To you the "Polygon" tool, click on a starting point at the corner of one of the parcels you wish to select, hold your mouse button down to continue to draw a line around the parcels you are selecting, creating a polygon around the area you wish to select. When you have extended the polygon around all the parcels you wish to select, return to your starting point and double click to release the polygon tool. Your selection will appear as shown on the next page. In order to avoid inadvertently selecting parcels that are not part of your project, draw the polygon inside the parcel lines, but be sure you touch every parcel you wish to include.

Note: If the parcel you are selecting has multiple addresses, each address will appear on the left side of the screen. Use the select all button to select all the addresses associated with the parcel.

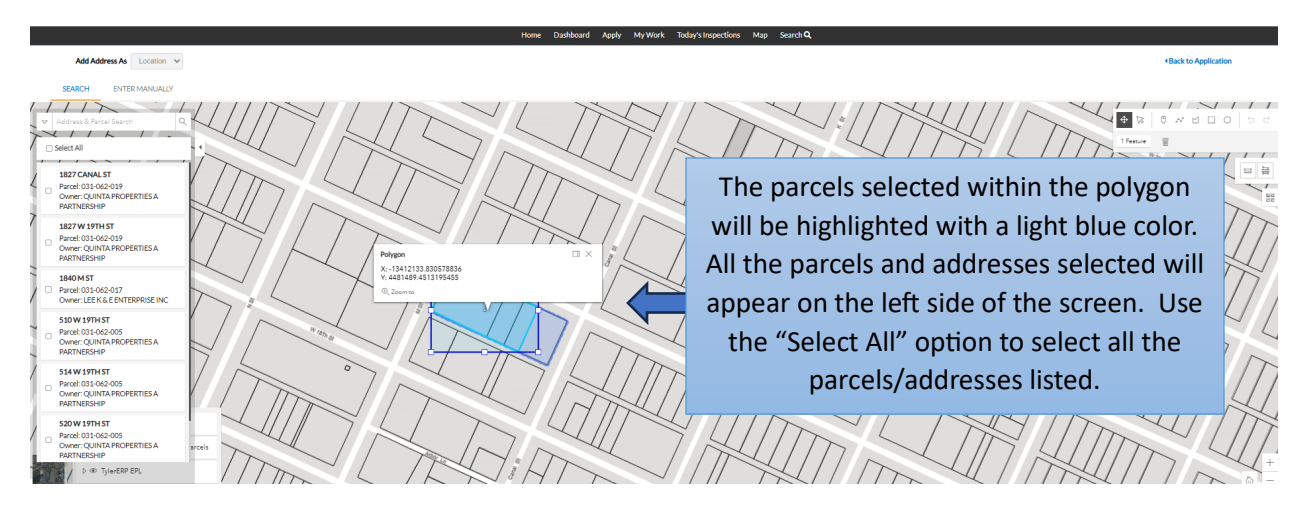

# **PROJECT DESCRIPTION**

15. You will now be prompted to provide a detailed description of your project. The description should include the type of use, the number of buildings proposed, and any other pertinent details. Please include any special requests or special circumstances affecting your project.

|                                  | 2                        | 3                     | 4                   | 5                       | 6                  | 7                    |
|----------------------------------|--------------------------|-----------------------|---------------------|-------------------------|--------------------|----------------------|
| Locations                        | Туре                     | Contacts              | More Info           | Attachments             | Signature          | Review and Subr      |
| AN DETAILS                       |                          |                       |                     |                         |                    |                      |
|                                  |                          |                       |                     | or special circumsta    | oces that may be i | involved in the prei |
| ease provide a de                | tailed description of yo | ur project. Include a | ny special requests | or special circuitistal | ices that may be i | involved in the proj |
| ease provide a de<br>• Plan Type | Site Plan Review         | v project. Include a  | ny special requests | or special circumstan   | ices that may be i | involved in the proj |
| * Plan Type<br>* Description     | Site Plan Review         | v                     | ny special requests | or special circuitista  | ices that may be i | involved in the proj |
| Plan Type     Description        | Site Plan Review         | v                     | ny special requests | or special circuitstal  | ices that may be   | involved in the proj |
| * Plan Type<br>* Description     | Site Plan Review         | v                     | ny special requests | or special circuits an  | ices and may be i  | involved in the proj |

Å

# **CONTACTS**

16. You will now be prompted to enter contact information. In addition to the applicant, the contact information must include the name of the property, a billing contact, and any design professionals (architects, engineers, draftsperson, land surveyor, etc) involved in the project. The applicant information will auto-populate based on who has signed in to create the application.

|                                                                        | Ø (                              |                              | 5                        | 6                        | 7                 |
|------------------------------------------------------------------------|----------------------------------|------------------------------|--------------------------|--------------------------|-------------------|
| Locations                                                              | Type Cont                        | acts More Info               | Attachments              | Signature                | Review and Submit |
| CONTACTS                                                               |                                  |                              |                          |                          |                   |
| Provide the property owner for                                         | or each property involve         | ed in the project.           |                          |                          |                   |
| Please provide a Billing Cont                                          | act. This will be the per        | rson responsible for paying  | all fees associated with | this application.        |                   |
| If you are working with a Des                                          | ign Professional (archit         | ect, engineer, draftsperson, | etc.), please provide th | eir contact informa      | tion.             |
| Applicant<br>Julie Nelson (You)<br>678 W 18th St, Merced, CA,<br>95340 | Billing Contac<br>Add<br>Contact | t Property C<br>Add<br>Conta | Owner Select             | Type V<br>Add<br>Contact |                   |
|                                                                        |                                  | REQUIRED                     |                          |                          |                   |
|                                                                        |                                  |                              |                          |                          |                   |
| Back Create Template                                                   |                                  |                              |                          | 5                        | Save Draft Next   |

17. You must provide a Billing Contact as well as the Property Owner. Click on the "Add Contact" button and the screen on the following page will appear. If the contact has not been entered into the system, you will need to use the "Add Manually" option and provide the requested information. If the contact is already in the system, you can search for them using the search bar. You also have the ability to make a contact a "Favorite", so they are easy to find when completing an application.

| Home                               | Dashboard   | Apply                                                                                                    | My Work | Today's Inspections | Map | Search <b>Q</b> |  |  |
|------------------------------------|-------------|----------------------------------------------------------------------------------------------------|---------|---------------------|-----|-----------------|--|--|
| Back to Application                |             |                                                                                                    |         |                     |     |                 |  |  |
| Add Contact                        |             |                                                                                                    |         |                     |     |                 |  |  |
| Add Contact As : Billing Contact   | lf t        | If the contact has not been entered into the                                                                                                    |         |                     |     |                 |  |  |
| Search Enter Manually My Favorites | cc<br>syste | system, use the "Enter Manually" button. If the<br>contact has already been entered into the<br>system, you can search for the contact using the |         |                     |     |                 |  |  |
| Search Name, E-mail, or Company    |             |                                                                                                    | S       | search bar.         |     |                 |  |  |

18. If entering the information manually, the following screen will appear. Provide the information required. Note any field that has an asterisk (\*) next to it, is a required field. Once the information has been entered, click on the "Submit" button.

| Back to Application                |                   |
|------------------------------------|-------------------|
| Add Contact                        |                   |
| Add Contact As : Billing Contact   |                   |
| Search Enter Manually My Favorites |                   |
| Enter Manually                     |                   |
| First Name                         | John              |
| Last Name                          | Doe               |
| Company Name                       |                   |
| Email                              | johndoe@gmail.com |
| Home Phone                         | (209) 555-1212    |
| Mobile Phone                       | (209) 555-2121    |
| Business Phone                     | (209) 555-2323    |
|                                    | Submit            |

19. You will be taken back to the "Contacts" screen, and you will see the contact you just entered. From here, you can add the next contact using the same process. Instructions for search for a contact are below.

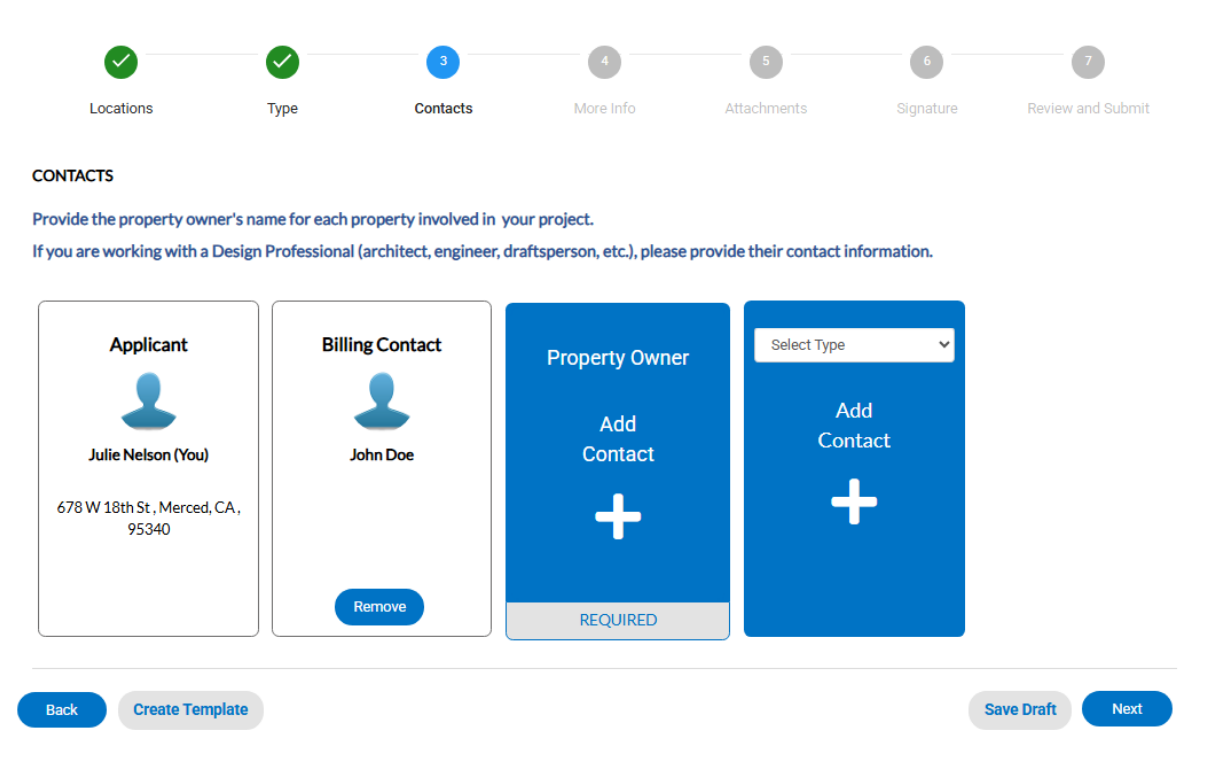

- 20. If a contact has already been entered into the system, use the search bar to search for the contact. Type in your search criteria such as a first or last name, the first letter of the persons first or last name, or a business name.
- 21. Once your search is complete, if there are any contact matching your criteria, they will appear on the screen. Select the correct contact and click "Add." If you want to add this contact as a Favorite, click the star on the left side of the screen next to the contact's name.

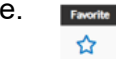

| Back to Application             |               |                                  |         |                                 |                |
|---------------------------------|---------------|----------------------------------|---------|---------------------------------|----------------|
| Add Contact                     |               |                                  |         |                                 |                |
| Add Contact As : Property Owner |               |                                  |         |                                 |                |
| Search Enter Manually           | My Favorites  |                                  |         |                                 |                |
| Search julie                    | ٩             |                                  |         |                                 |                |
|                                 |               |                                  |         | 2                               | Relevance V    |
| Favorite First Name             | Last Name     | Address                          | Company | Email                           | Action         |
| ☆ <sup>Julie</sup>              | Nelson        | 678 W 18th St Merced<br>CA 95340 |         | MercedPlanningCSS@<br>proton.me | Add            |
| Results per page 10 V 1-1 of    | 1 << < 1 > >> |                                  |         | Select                          | the correct    |
|                                 |               |                                  |         | contrat                         | and alight the |

22. Once all your contacts have been entered, press the "Next" button.

|                                       |               | 3                        | 4                                | 5                    | 6           | 0                 |
|---------------------------------------|---------------|--------------------------|----------------------------------|----------------------|-------------|-------------------|
| Locations                             | Туре          | Contacts                 | More Info                        | Attachments          | Signature   | Review and Submit |
| CONTACTS                              |               |                          |                                  |                      |             |                   |
| Provide the property owner's          | name for each | property involved in     | your project.                    |                      |             |                   |
| If you are working with a Desi        | gn Profession | al (architect, engineer, | draftsperson, etc.), please prov | vide their contact i | nformation. |                   |
| Applicant                             | Bil           | ling Contact             | Property Owner                   | Select Type          | ~           |                   |
|                                       |               |                          |                                  | Ac<br>Con            | ld<br>tact  |                   |
| 678 W 18th St , Merced, CA ,<br>95340 |               | John Doe                 | 678 W 18th St , Merced, CA ,     | -                    | F I         |                   |
|                                       |               | Remove                   | Remove                           |                      |             | Į                 |
| Back Create Template                  | 2             |                          |                                  |                      | 5           | Save Draft Next   |

### **GENERAL INFORMATION**

23. The General Information Screen allows you to enter additional details about your project. The questions on this screen will vary depending on the type of application you are applying for. The screen below reflects some of the information requested for a Site Plan Review application. There will typically be several sections with questions related to different aspects of the project. Please note that all fields with an asterisk (\*) are required to be completed.

| $\checkmark$                                                           |                                 |                              | 4                                                                    | 5                  | 6                                   | 7                                 |  |
|------------------------------------------------------------------------|---------------------------------|------------------------------|----------------------------------------------------------------------|--------------------|-------------------------------------|-----------------------------------|--|
| Locations                                                              | Туре                            | Contacts                     | More Info                                                            | Attachments        | Signature                           | Review and Submit                 |  |
| MORE INFO<br>ATTENTION: AN ENVIR<br>APPLICATION, PLEASE<br>RECORD TAB. | RONMENTAL REVIE                 | W APPLICATION IS             | REQUIRED WITH THI<br>TON AND SUBMIT AN                               | S APPLICATION. ONG | CE YOU HAVE CON<br>EVIEW APPLICATIO | IPLETED THIS<br>DN USING THE SUB- |  |
| General Info<br>SECTION                                                | I - PROJECT TYPE & D            | ETAILS                       |                                                                      |                    | Ne                                  | ext Section   Top   Main Menu     |  |
| *1. Pro                                                                | ject Type - Site Plan Re        | eview                        |                                                                      |                    | ~                                   |                                   |  |
| 2.                                                                     | Describe all proposed           | uses.                        |                                                                      |                    |                                     |                                   |  |
| *3. Numbe                                                              | er of lots/parcels involv<br>pr | ved in<br>oject.             |                                                                      |                    |                                     |                                   |  |
| SECTION II - ALCOHOL AND TOBACCO SALES                                 |                                 |                              |                                                                      |                    |                                     |                                   |  |
| 1. Alcoh                                                               | ol and/or Tobacco Pro           | ducts<br>Sold NO Al<br>Alcoh | coholic Beverages or Toba<br>olic Beverages Sold<br>co Products Sold | cco Products Sold  |                                     |                                   |  |

24. Once you have provided all the required information and any additional information requested, press the "Next" button to proceed (see next page).

| 3. Describe any other uses on the site.                                      |     |                                 |
|------------------------------------------------------------------------------|-----|---------------------------------|
| 4. Will there be seating provided for<br>customers?                          | ~   |                                 |
| SECTION VIII - PRELIMINARY APPLICA                                           | πον |                                 |
| *1. Did you apply for a preliminary application?                             | ~   |                                 |
| 2. Pre-Application Number:                                                   |     |                                 |
| Office Use Only                                                              | Pre | vious Section   Top   Main Menu |
| Loning                                                                       |     |                                 |
| General Plan Designation                                                     |     |                                 |
| General Plan Designation<br>Conditional Use Type - Regular/Major             |     |                                 |
| General Plan Designation<br>Conditional Use Type - Regular/Major<br>Lot Size |     | ļ                               |

### **ATTACHMENTS**

- 25. The next screen will prompt you to add your attachments. The three forms listed below are required for all applications. These forms may be downloaded, completed, and uploaded back into the system.
  - a. Conflict of Interest Form
  - b. Property Owner Authorization Form
  - c. SB 1214 Consent Form

In addition, other attachments will be required depending on the type of application. Examples of other attachments required are:

- 1. Site Plan
- 2. Elevations
- 3. Color Samples

Note that most required attachments must in pdf format. However, additional attachments may be allowed in other formats.

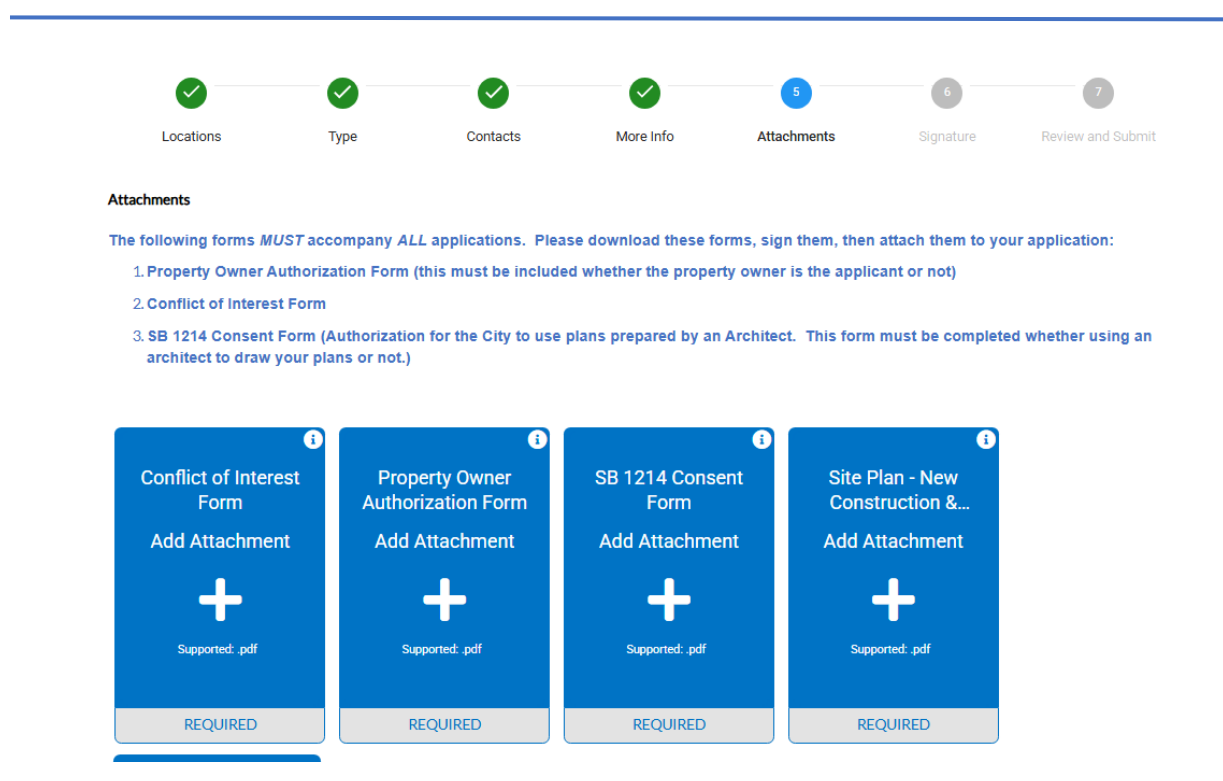

26. Once your attachments have been uploaded, the following screen will appear. To proceed, click on the "Next" button. Please note that in the example below, the attachments have different names than the required form.

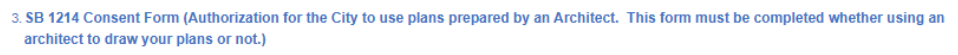

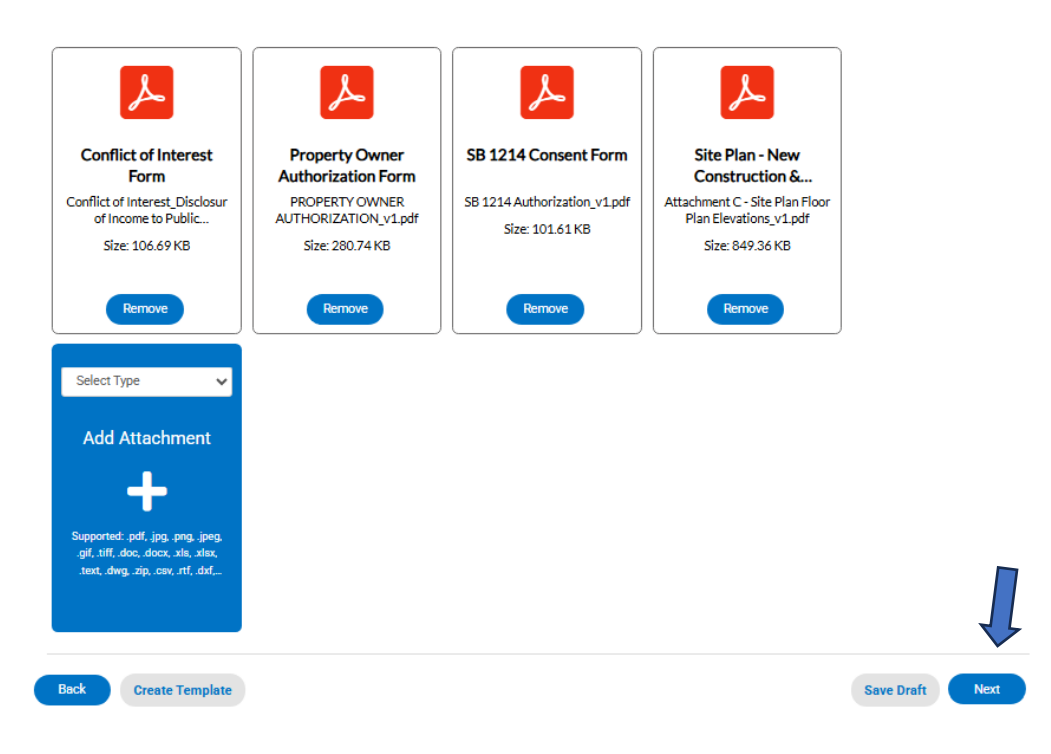

### **SIGNATURE**

27. An electronic signature is required to submit the application. Please read this page carefully as your electronic signature confirms that you have the authority to submit this application either as the property owner or on behalf of the property owner. You can choose to draw your signature in the signature box or click the toggle button next to "Enable Type Signature" to type your signature in the signature box. Once you have signed the application with your electronic signature, please press the "Next" button.

| ly for Plan - Site P  | Plan Review           |                             |                   |                      |                    | *REQU           |
|-----------------------|-----------------------|-----------------------------|-------------------|----------------------|--------------------|-----------------|
|                       |                       |                             |                   |                      | 6                  | 0               |
| Locations             | Туре                  | Contacts                    | More Info         | Attachments          | Signature          | Review and Subn |
| ATURE                 |                       |                             |                   |                      |                    |                 |
| igning this applica   | ition, you are confi  | rming that you are the      | property owner or | the authorized agent | of the property ow | ner.            |
| ase type your name as | consent to electronic | ally sign this application. |                   |                      |                    |                 |
| a Timo Cianatura      | _ Clic                | k on the Toggle             | Button to all     | ow your              |                    |                 |
| le Type Signature     |                       | signature                   | to be typed.      | ,                    |                    |                 |
| Nelson                |                       | Signature                   | to be typed.      |                      |                    |                 |
| ( Dra                 | w Sigr                | nature H                    | lere              | -                    |                    |                 |
| Neer                  |                       |                             |                   |                      |                    |                 |
| ALCOI.                |                       |                             |                   |                      |                    |                 |
|                       |                       |                             |                   |                      |                    |                 |

### **REVIEW AND SUBMIT**

28. The next step is to review and submit your application. The following screen will appear to allow you to review your information. Once you are satisfied with the information being submitted, click on the "Submit" button to finalize your submittal. You will no longer be able to make changes to the application once you have submitted it. However, if there are necessary changes that need to be made, you can contact staff to determine if the changes can be made without requiring a new application. If you need to change any information provided prior to submitting the application, use the "Back" button at the bottom of the screen to go to the screen you need to change.

| Apply for Plan - Site Plan Review |                 |      |                                                      |                 |             |           | *REQUIRED         |  |
|-----------------------------------|-----------------|------|------------------------------------------------------|-----------------|-------------|-----------|-------------------|--|
| (                                 |                 |      |                                                      |                 |             |           | 7                 |  |
| Loc                               | cations         | Туре | Contacts                                             | More Info       | Attachments | Signature | Review and Submit |  |
|                                   |                 |      |                                                      |                 |             |           | Submit            |  |
| Locations                         |                 |      |                                                      |                 |             |           |                   |  |
|                                   | Parcel Numbe    | r    | 031-141-018                                          |                 |             |           |                   |  |
| Basic Info                        |                 |      |                                                      |                 |             |           |                   |  |
|                                   | Туре            |      | Site Plan Revie                                      | w               |             |           |                   |  |
|                                   | Description     |      | construct new office building and associated parking |                 |             |           |                   |  |
|                                   | Applied Date    |      | 02/02/2025                                           |                 |             |           |                   |  |
| Contacts                          |                 |      |                                                      |                 |             |           |                   |  |
|                                   | Applicant       |      | Julie Nelson                                         |                 |             |           |                   |  |
|                                   |                 |      | 678 W 18th St , Merced, CA, , 95340                  |                 |             |           |                   |  |
|                                   | Billing Contact |      | John Doe                                             |                 |             |           |                   |  |
|                                   | Property Own    | er   | Julie Nelson                                         |                 |             |           |                   |  |
|                                   |                 |      | 678 W 18th St                                        | Merced CA 95340 |             |           |                   |  |

29. After clicking on the "Submit" button, you will be directed to the application success page.

Please read the information on this page carefully. If there are other applications needed for your project, you will need to use the "Continue to Plan" button to go through the application process for the additional applications. An Environmental Review application is required for most applications.

# FEES

30. Once all applications are completed and submitted, staff will review the application, determine the fees, and generate an invoice to allow you to pay the fees. Please watch your email and check your dashboard for the invoice and pay the fees promptly. Your application will not proceed until all fees have been paid.